# WZ LSA 4-3

# **User manual**

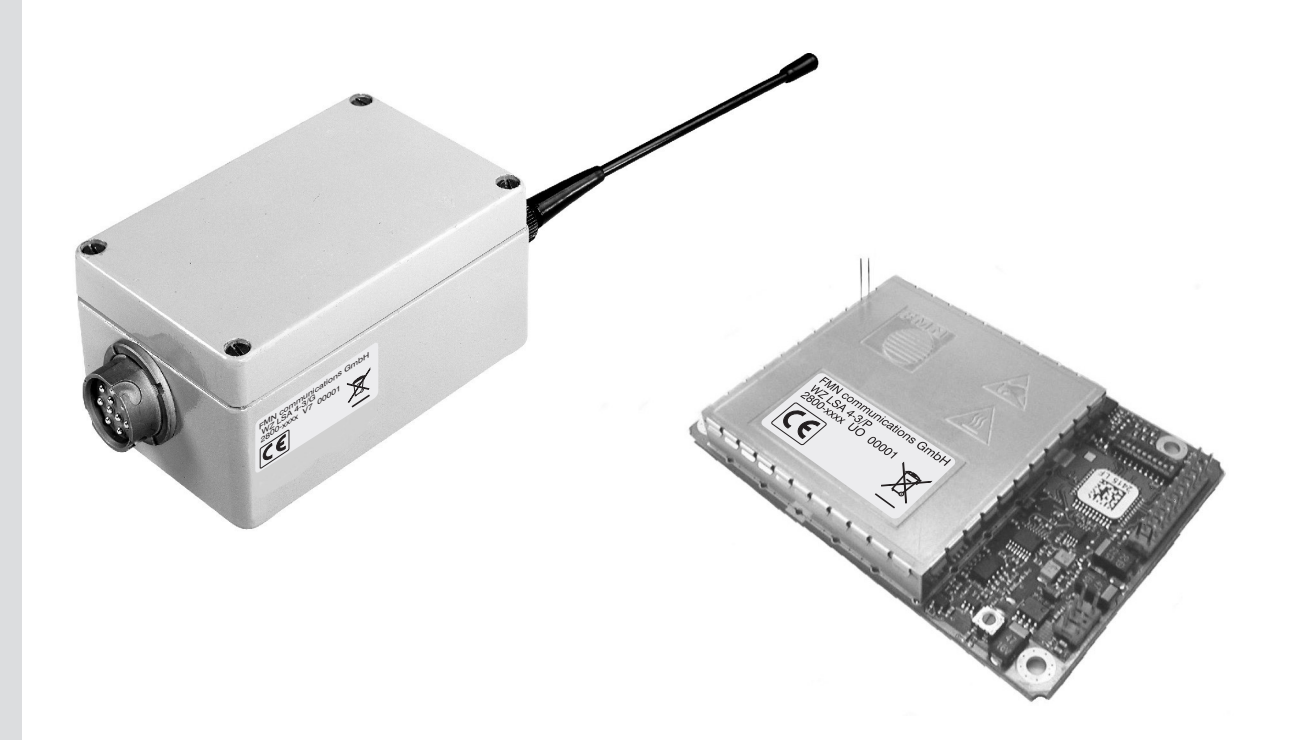

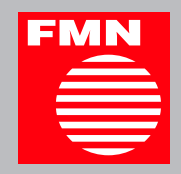

| 1.        | Safety precautions                                                        | 3        |
|-----------|---------------------------------------------------------------------------|----------|
| 2.        | General instructions                                                      | 3        |
| 3.        | General product description                                               | 4        |
| 3.1       | Description of device-specific features                                   | 4        |
| 3.2       | 2 Designation of the functional elements                                  | 5        |
| 3.3       | Interfaces at the unit                                                    | 6        |
| 3         | .3.1 Pin configuration of the 6-pole user interface (IP65 housing)        | 6        |
| د<br>۸    | Butting the upit into operation                                           | 00<br>0  |
| 4.        | Putting the unit into operation                                           | 00<br>0  |
| 4.        | Memory selection at the user interface                                    | 0<br>8   |
| 5.        | Settings at the terminal program                                          | 8        |
| 6         | Settings at the unit                                                      | 10       |
| 61        | Entering software commands                                                | 10       |
| 6         | .1.1 Displaying the version number                                        | 10       |
| 6         | .1.2 Displaying the serial number of the unit                             | 10       |
| 6         | .1.3 Displaying the command by means of echo                              | 10       |
| 6         | .1.4 Setting the output mode                                              | 11       |
| 6         | .1.5 Displaying the number of the current memory                          | 11       |
| 6         | .1.6 Selecting a memory (software selection)                              | 11       |
| 6         | 1.7 Selecting the memory set by the hardware                              | 11       |
| 0         | 1.9 Setting software bandsbake                                            | <br>12   |
| 6         | 1.10 Resetting the unit to factory setting                                | 12       |
| 6.2       | Pactory setting                                                           | 12       |
| 7.        | Maintenance                                                               | .12      |
| 8.        | Troubleshooting                                                           | .13      |
| 8.1       | Outputs in normal output mode                                             | 13       |
| 8.2       | 2 Outputs in extended output mode                                         | 13       |
| 8.3       | Information regarding troubleshooting                                     | 13       |
| 8.4       | Explaining the error code in extended output mode                         | 14       |
| 9.        | Service and repair                                                        | .15      |
| 10.       | Technical data                                                            | .16      |
| 10        | .1 Scope of delivery                                                      | 16       |
| 10        | .2 Technical data WZ LSA 4-3                                              | /۱<br>۱۰ |
| 11.       | 1 Standard wiring of the user interface                                   | 10       |
| 11        | 2 User interface at data transmission                                     | 18       |
| 11        | .3 User interface at speech transmission                                  | 19       |
| 12.       | Time lapse diagrams of the unit                                           | .19      |
| 12        | .1 Typ. time response for receive mode as function of the received signal | 19       |
| 12        | .2 Typ. time response for receive mode as function of the channel         | 20       |
| 12        | .3 Typ. RSSI response over input level and temperature                    | 20       |
| 12        | Pimonsions                                                                | 21       |
| 10.<br>14 |                                                                           | .22      |
| 14.       |                                                                           | .23      |
| 15.       | Glossary                                                                  | .23      |

#### 1. Safety precautions

# ATTENTION!

- Do not operate the units in rooms with explosive atmosphere, damp environments or rooms with aggressive air or increased electromagnetic requirements.
- Mind the instructions for putting the unit into operation.
- Fuse the unit at the voltage supply input UB\_IN of the user interface by means of a fuse (min. 250 mA, max. 1 A).
- In case there is a danger of touching conductive parts due to improper use of the unit, the power supply has to be disconnected immediately.
- Do not open the unit, only permit repairs by the manufacturer.

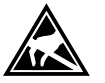

#### ESD protection measures

Comply with the ESD protection measures according to DIN EN 61340-5-1/2 when opening the unit (potential equalization between body and ground of the unit via high-value resistance (approx. 1 MOhm) e. g. over a usual wrist band.).

Read this user manual carefully to be ably to use the wealth of features of your new WZ LSA 4-3. You can also find further information on our website <u>http://www.fmncom.com</u>.

#### 2. General instructions

• The compliance with the operating instructions and the instructions for putting the device into operation is also part of the intended use. Every other use is considered as not to be intended.

The manufacturer assumes no liability for damages resulting from such use.

- All connection cables have to be equipped with an earth-connected shielding. The antenna connection cable has to be equipped with a wave impedance of 50 Ohm.
- The manufacturer recommends to mount devices in PCB version into a metal housing.
- Corresponding mechanisms are to be used for the detection of single bit errors during a data transmission (e. g. protocol with creation of check sum).

#### Information regarding the used trademarks

Microsoft<sup>®</sup> and Windows<sup>®</sup> are registered trademarks of the Microsoft Corporation. All other trademarks and product names are trademarks or registered trademarks of the relevant companies.

#### Copyright

All rights reserved. Duplication of this user manual or parts thereof by any reproduction method whatsoever is not permitted without prior permission of the manufacturer.

Amendments may be published without prior notification.

Notwithstanding the above declaration, the manufacturer accepts no liability for errors in these instructions or their consequences.

# 3. General product description

#### 3.1 Description of device-specific features

The unit WZ LSA 4-3 is a light signalling receiver with synthesizer which has been designed for data as well as for voice operation in the 4 m band. Because of its compactness, it is suitable for the integration into data systems where it depends on high data rates over greater distances.

Data rates up to 9600 bps are possible in connection with a GMSK modem and up to 2400 bps by means of a FFSK modem.

The unit complies with the requirements of the VDV guideline (Verband Deutscher Verkehrsunternehmen - Association of German transportation companies) and may be used for applications of this type anytime.

#### Numerous functions are part of the advanced features of the unit WZ LSA:

- Settings over an extended command interpreter by means of terminal program.
- 512 memories whose parameters are adjustable separately via software.
- Selecting the memories by means of hardware or software.
- Debounce time for hardware selection lines. The time can be adjusted via software.
- Displaying the analogue RSSI value (field strength value) via a terminal program. The measuring signal of the analogue RSSI value is available at the user interface.
- Displaying of error conditions of the unit. The time of the display is adjustable via software. (An LED with series resistor can e. g. be connected at the user interface. You get a detailed description in chapter 8.3 Information regarding troubleshooting.)
- File download from PC to the WZ LSA unit for setting the parameters.
- File upload from the WZ LSA unit to the PC for displaying the parameters by means of terminal program.
- File download from the PC to the WZ LSA unit for loading new WZ LSA software.

#### Adjustable parameters of the program software:

- Setting the output mode (to normal or extended).
- Setting the software handshakes to Xon / Xoff or NO.
- Displaying the input instructions by means of command echo.
- Setting the RS232 baud rate from 1.2 kBaud to 115 kBaud.
- Resetting the WZ LSA unit to factory setting.
- Setting the waiting time of the output ERROR of the user interface.

#### 3.2 Designation of the functional elements

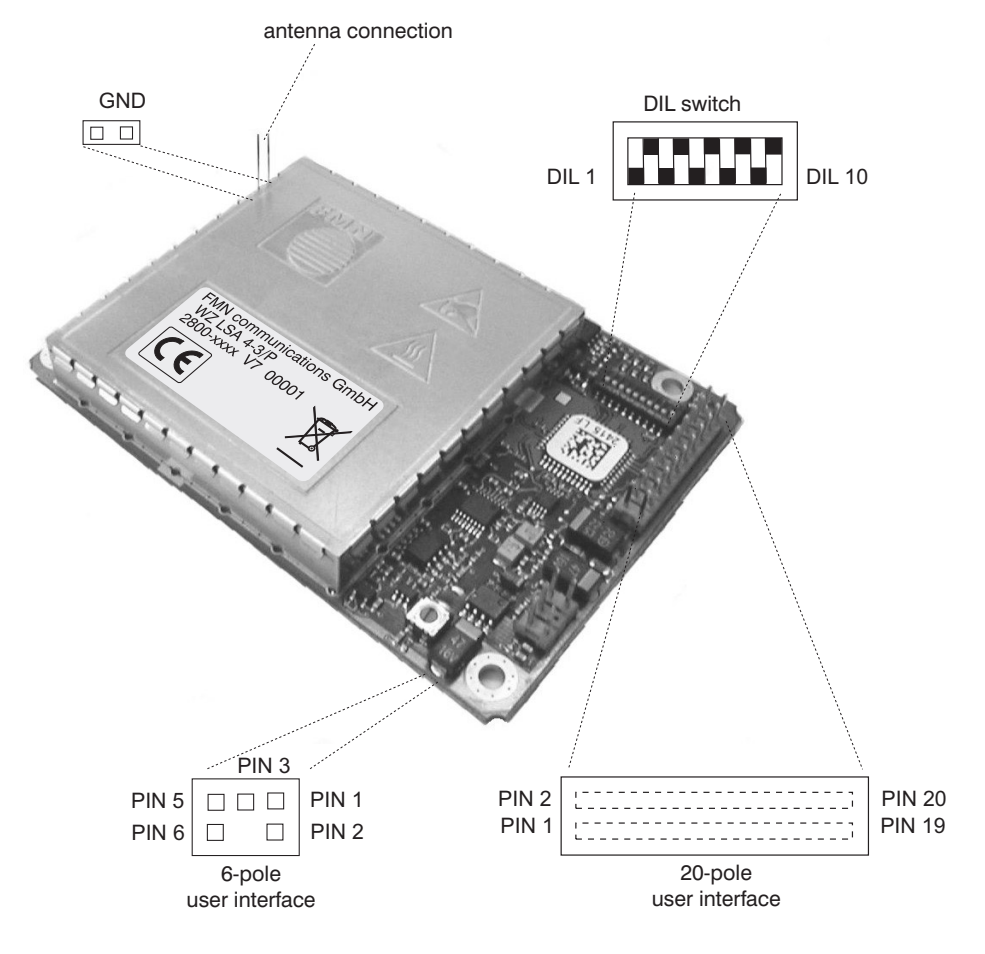

Figure 3-1: Designation of the functional elements (PCB version)

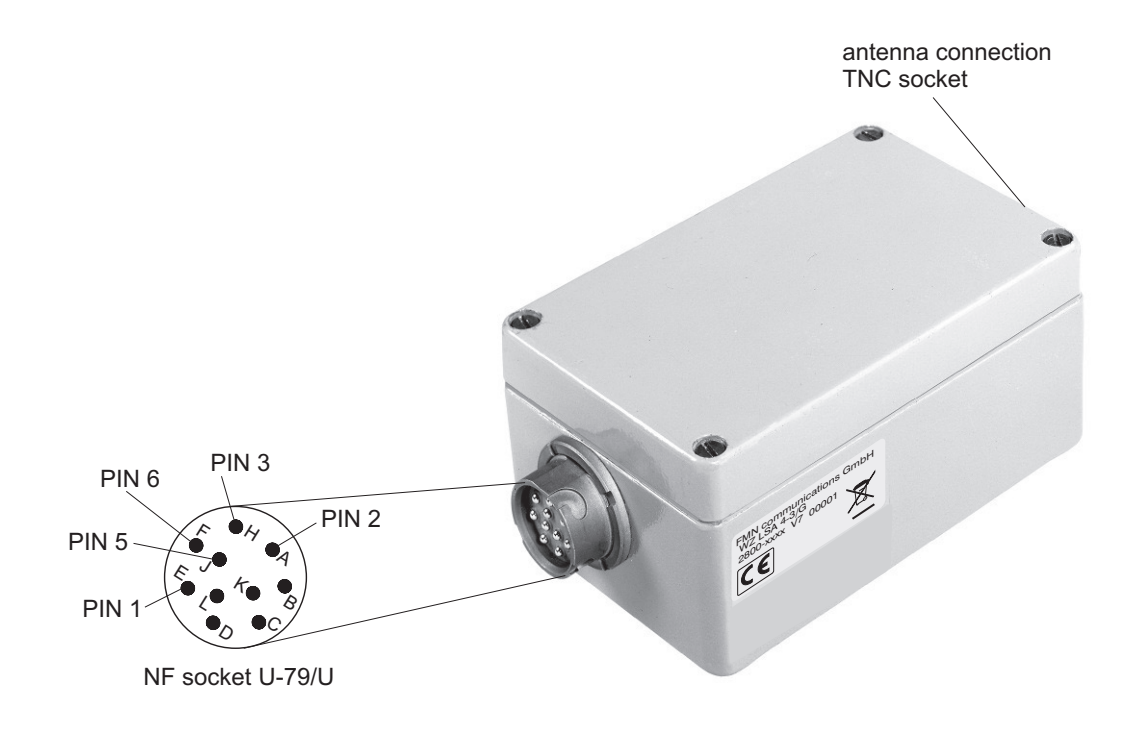

Figure 3-2: Designation of the 6-pole user interface (IP65 housing)

# 3.3 Interfaces at the unit

| PIN | Assignment | Function            | Interior wiring           | Description                                                                                              |  |
|-----|------------|---------------------|---------------------------|----------------------------------------------------------------------------------------------------|--|
| 1   | UB_IN      | Input               | voltage stabilization +UB | Voltage supply 9 15 VDC                                                                                  |  |
| 2   | GND        | Ground              |                           | Ground lead                                                                                              |  |
| 3   | NF_OUT     | Output,<br>analogue | NF_filter NF_OUT          | <b>Demodulated NF signal</b> without<br>DC voltage components (DC decoupled)                             |  |
| 4   | not used   |                     |                           |                                                                                                    |  |
| 5   | RSSI       | Output,<br>analogue | receiver RSSI             | <b>Signal strength:</b> the received field strength can be determined by measuring the analogue voltage. |  |
| 6   | GND        | Ground              |                           | Ground lead                                                                                              |  |

# 3.3.1 PIN configuration of the 6-pole user interface (IP65 housing)

#### Table 3-1

#### 3.3.2 PIN configuration of the 20-pole user interface (PCB version)

| PIN | Assignment | Function     Interior wiring     Description |                                                                  | Description                                                                                                    |  |
|-----|------------|----------------------------------------------|------------------------------------------------------------------|----------------------------------------------------------------------------------------------------|--|
| 1   | UB_IN      | Input                                        | voltage stabilization +UB                                        | Voltage supply                                                                                                   |  |
| 2   | GND        | Ground                                       |                                                                  | Ground lead                                                                                                    |  |
| 3   | RSSI       | Output,<br>analogue                          | receiver RSSI   220R an be determined by measuring the avoitage. |                                                                                                    |  |
| 4   | RX_BB      | Output,<br>analogue                          | RX_BB                                                            | Demodulated signal without filtering                                                                             |  |
| 5   | AF_INT     | Output,<br>analogue                          | NF_filter AF_INT                                                 | Data output with DC voltage components                                                                           |  |
| 6   | reserved   |                                              |                                                                  | not wired                                                                                                    |  |
| 7   | DIL7       | Input,<br>digital                            | see PIN 12                                                       | Memory selection bit 6,<br>valency 2 <sup>6</sup> see also chapter<br>4.2 Memory selection at the user interface |  |

# **General product description**

| PIN | Assignment    | Function               | Interior wiring          | Description                                                                                                    |          |
|-----|---------------|------------------------|--------------------------|----------------------------------------------------------------------------------------------------|----------|
| 8   | DIL8          | Input, digital         | see PIN 12               | Memory selection bit 7,<br>valency 2 <sup>7</sup> see also chapter 4.2 Memory selec-<br>tion at the user interface                          |          |
| 9   | RS232_<br>OUT | Output, active<br>HIGH | microprocessor RS232_OUT | Data output to the serial PC interface log. level see table 3-1                                                                             | 1)<br>2) |
| 10  | RS232_IN      | Input, active<br>HIGH  | microprocessor RS232_IN  | Data input from the serial PC interface log. level see table 3-1                                                                            | 1)<br>3) |
| 11  | DIL9          | Input, digital         | see PIN 12               | Memory selection bit 8,<br>valency 2 <sup>8</sup> see also chapter 4.2 Memory selec-<br>tion at the user interface                          |          |
| 12  | DIL1          | Input, digital         | Microprocessor DIL1      | Memory selection bit 0,<br>valency 2º LSB see also chapter 4.2 Memory<br>selection at the user interface<br>log. level see table 3-1        |          |
| 13  | DIL2          | Input, digital         | see PIN 12               | Memory selection bit 1,<br>valency 2 <sup>1</sup> see also chapter 4.2 Memory selec-<br>tion at the user interface                          |          |
| 14  | DIL3          | Input, digital         | see PIN 12               | Memory selection bit 2,<br>valency 2 <sup>2</sup> see also chapter 4.2 Memory selec-<br>tion at the user interface                          |          |
| 15  | DIL4          | Input, digital         | see PIN 12               | Memory selection bit 3,<br>valency 2 <sup>3</sup> see also chapter 4.2 Memory selec-<br>tion at the user interface                          |          |
| 16  | DIL5          | Input, digital         | see PIN 12               | Memory selection bit 4,<br>valency 2 <sup>4</sup> see also chapter 4.2 Memory selec-<br>tion at the user interface                          |          |
| 17  | DIL6          | Input, digital         | see PIN 12               | Memory selection bit 5,<br>valency 2⁵ see also chapter 4.2 Memory selec-<br>tion at the user interface                                      |          |
| 18  | VDD           | Output                 | UB_microprocessor VDO    | Voltage supply for external modules signal le-<br>vel:<br>5 VDC ±5 % without load; 4.5 VDC ±5 % at<br>max. load of 5 mA                     |          |
| 19  | ERROR         | Output,<br>digital     | microcontroller          | This output conducts for approx. 2 seconds<br>LOW level after faulty actions<br>rest state: HIGH<br>signal state: LOW for approx. 2 seconds | 4)       |
| 20  | GND           | Ground                 |                          | Ground leads for all inputs and outputs                                                                                                    | 1        |

1) A level converter (e. g. MAX232) can be connected to these pins. A data exchange to the serial PC interface can be established.

2) Connect the output of the level converter to be connected with PIN 2 (RXD) at 9-pole interface or with PIN 3 (RXD) at 25-pole interface.

 Connect the input of the level converter to be connected with PIN 3 (TXD) at 9-pole interface or with PIN 2 (TXD) at 25-pole interface.

4) The display time can be adjusted via software.

#### 4. Putting the unit into operation

For connecting the interfaces, use chapters 3.2 Designation of the functional elements and 3.3 Interfaces at the unit. In chapter 11. Circuit diagrams, appropriate application circuits are given.

#### 4.1 Initial state of the unit after starting

After starting the unit, the set memory corresponds to the selected switch position DIL1 ... DIL9. The other parameters correspond to the delivery status of the unit.

The switch DIL0 is reserved and may not be changed.

#### 4.2 Memory selection at the user interface

The WZ LSA 4-3 has 512 memories (0 ... 511). The memory to be used for the operation is selected over the switch DIL1 ... DIL9 (see configuration list).

The selection of the memory can also be effected by the wiring of the inputs PIN 7, 8, 11 ... 17 with DIP switches or by the connection of the inputs with the outputs of a microcontroller. The switches DIL1 to DIL9 have to be set to the memory 511 (all DIP switches to OFF).

#### 5. Settings at the terminal program

The parameterisation can be carried out with any terminal program. The manufacturer recommends to use the program Hyperterminal from Microsoft<sup>®</sup> Windows.

| 1. | Start program Hyperterminal                                                                                                    |                                                                                                    |
|----|----------------------------------------------------------------------------------------------------|----------------------------------------------------------------------------------------------------|
| 2. | Set the COM – Interface of the computer to<br>which the WZ LSA unit is connected                                                                                                    | Verbinden mit   ? ×     Seben Sie die Rufnummer ein, die gewählt werden soll:     Land/Region:   Deutschland (49)     Ortskennzahl:   03631     Bufnummer: |
| 3. | Make the following settings<br>Data rate: 9600 Baud<br>Data bits: 8 Bit<br>Parity: keine<br>Stop bits: 1 Bit<br>Flow control: Xon/ Xoff<br>Xon: ASCII-HEX 0x11 <sup>1)</sup><br>Xoff: ASCII-HEX 0x13 <sup>1)</sup> | Bjts pro Sekunde: 9600 ▼<br>Datenbits: 8 ▼<br>Parität: Keine ▼<br>Stoppbits: 1 ▼<br>Elusssteuerung: Kon / Xoff                                             |

1) The ASCII-HEX values can be changed via software.

# Settings at the terminal program

| 4. | Click on the tab "Eigenschaften".                                                                                                    | Eigenschaften                                                                                                    |
|----|----------------------------------------------------------------------------------------------------|----------------------------------------------------------------------------------------------------|
| 5. | Select "Einstellungen".                                                                                                    | Verbinden mit   Einstellungen     Belegung der Funktions-, Pfeil- und Strg-Tasten für     Image: Comparison of the strg of the strg of the str |
| 6. | Click on the button "ASCII-Konfiguration".                                                                                                    | Telnetterminalkennung:   ANSI     Zeilen im Bildlaufpuffer:   500     Akustisches Signal beim Verbinden oder Trennen     Übersetzung der Eingangsdaten     ASCII-Konfiguration                                                                                                    |
| 7. | In the options window "ASCII-Konfiguration"<br>select the following:<br>"ASCII-Versand" (ASCII transmission)<br>"- Gesendete Zeilen enden mit "<br>"- Eingegebene Zeichen lokal "<br>"- Zeilenverzögerung: 0 ms"<br>"- Zeichenverzögerung: 2 ms"<br>"ASCII-Empfang" (ASCII reception)<br>"- Beim Empfang Zeilenvorschub "<br>"- Überlange Zeilen im " | ASCIII-Konfiguration   ? ×     Einstellungen für den ASCII-Versand     Image: Gesendete Zeilen enden mit Zeilenvorschub     Image: Gesendete Zeichen lokal ausgeben (lokales Echo)     Zeilenverzögerung:   0     Millisekunden     Zeichenverzögerung:   2     Millisekunden     Zeichenverzögerung:   2     Millisekunden     Zeichenverzögerung:   2     Millisekunden     Zeichenverzögerung:   2     Millisekunden     Zeichenverzögerung:   2     Millisekunden   2     Zeichenverzögerung:   2     Millisekunden   2     Zeichenverzögerung:   2     Millisekunden   2     Zeichenverzögerung:   2     Millisekunden   2     Einstellungen für den ASCII-Empfang   2     Image: Zeilenvorschub am Zeilenende anhängen   2     Eingangsdaten im 7-Bit-ASCII-Format empfangen   2     Image: Zeilen im Terminalfenster umbrechen   0     Image: Zeilen im Terminalfenster umbrechen   0                                                                                                    |

After confirming the options, the terminal program is ready to send and receive.

When using another terminal program, the settings have to be made like explained in the example of the Hyperterminal program.

# 6. Settings at the unit

#### 6.1 Entering software commands

| Command<br>syntax | Range of values   | Description                                                                           | Chapter         |
|-------------------|-------------------|---------------------------------------------------------------------------------------|-----------------|
| V                 |                   | Displaying the version number                                                         | <b>6.1.1</b>    |
| Ν                 | ASCII<br>16-digit | Displaying the serial number of the unit                                              | 6.1.2           |
| EX                | X = 0 1           | Echo of the commands (X = 0 -> no echo, X = 1 -> echo)                                | 6.1.3           |
| ?EX               | X = 0 1           | Output mode (X = 0 -> normal, X = 1 -> extended) (service command)                    | 6.1.4           |
| ?SM               | 0 511             | Outputting current memory number (service command)                                    | 6.1.5,<br>6.1.6 |
| SMX               | X = 0 511         | Software selection: selecting the memory and the appropriate RX channel               | 6.1.6           |
| SM                |                   | Hardware selection: selection of the memories depends on the current hardware setting | 6.1.7           |
| <b>A</b> 0        | 0 1023            | Output of the analogue measuring signal RSSI (input level)                            | 6.1.8           |
| XX                | X = 0 1           | Xon / Xoff - protocol: $X = 0$ -> deactivating, $X = 1$ -> activating                 | 6.1.9           |
| F                 |                   | Reset to factory setting                                                              | 6.1.10          |

Table 6-1: Short overview command syntax

Please use the short overview for the following command explanations. A gradual execution of the given examples accelerates the process of learning all the commands quickly.

#### 6.1.1 Displaying the version number

| Example 1                                       | Input               | Output (example)    |
|-------------------------------------------------|---------------------|---------------------|
| Displaying the name of the unit and the version | V <sub>+ENTER</sub> | WZ LSA 4-3 V2.00 01 |

Short description of the version:

| wz             | LSA 4-3 | VX.XX                      | XX                |
|----------------|---------|----------------------------|-------------------|
| Product family | Model   | Version number e. g. V2.00 | Parameter version |

#### 6.1.2 Displaying the serial number of the unit

| Example 1                                | Input               | Output (example)    |
|------------------------------------------|---------------------|---------------------|
| Displaying the serial number of the unit | N <sub>+ENTER</sub> | SN: 0000000SO000001 |

#### 6.1.3 Displaying the command by means of echo

| Example 1                   | Input     | Output |
|-----------------------------|-----------|--------|
| Activating the command echo | E1 +ENTER | ОК     |

An entered command is sent back to the PC interface by the unit for the control of the input.

| Example 2                     | Input                | Output   |
|-------------------------------|----------------------|----------|
| Deactivating the command echo | E0 <sub>+ENTER</sub> | E0<br>OK |

#### 6.1.4 Setting the output mode

| Example 1                                                                       | Input                         | Output |
|---------------------------------------------------------------------------------|-------------------------------|--------|
| Activating the extended output mode see 8.2 Outputs in the extended output mode | <b>?E</b> 1 <sub>+ENTER</sub> | ОК     |

| Example 2                                                               | Input                         | Output |
|-------------------------------------------------------------------------|-------------------------------|--------|
| Activating the normal output mode see 8.1 Outputs in normal output mode | <b>?E</b> 0 <sub>+ENTER</sub> | ОК     |

#### 6.1.5 Displaying the number of the current memory

| Example 1                                                                                                    | Input                 | Output (example) |
|----------------------------------------------------------------------------------------------------|-----------------------|------------------|
| Setting the memory 2 by means of the selection switch<br>(see 4.2 Memory selection at the user interface)<br>displaying the memory number | ?SM <sub>+ENTER</sub> | Memory: 00002 H  |

The displayed **H** in this output indicates that the current memory was set by means of hardware selection. In case of software selection, an **S** appears in the output.

#### 6.1.6 Selecting a memory (software selection)

| Example 1                                | Input                 | Output (example) |
|------------------------------------------|-----------------------|------------------|
| Selecting the memory 3                   | SM3 <sub>+ENTER</sub> | ОК               |
| As a check: Displaying the memory number | ?SM <sub>+ENTER</sub> | Memory: 00003 S  |

#### 6.1.7 Selecting the memory set by the hardware

#### see 4. Putting the unit into operation

| Example 1                                | Input                 | Output (example) |
|------------------------------------------|-----------------------|------------------|
| Deactivating the software selection      | SM <sub>+ ENTER</sub> | ОК               |
| As a check: Displaying the memory number | ?SM <sub>+ENTER</sub> | Memory: 00002 H  |

#### 6.1.8 Displaying the analogue measuring signal RSSI (input level)

For determining the input level in dBm, proceed as follows:

| Example 1                        | Input                | Output (example)   |
|----------------------------------|----------------------|--------------------|
| Inquire the indicated value RSSI | A0 <sub>+ENTER</sub> | A0<br>RSSI = 00512 |

For determining the input level in dBm, proceed as follows:

| 1. | Calculate the RSSI voltage in volt                                                                                  |
|----|----------------------------------------------------------------------------------------------------|
|    | RSSI voltage = $\frac{4.8 \text{ V}}{1023}$ * indicated value RSSI                                                  |
| 2. | Determine the input level in dBm by means of figure 12-3: Typ. RSSI response over input level and tem-<br>perature. |

# 6.1.9 Setting software handshake

| Example 1                                      | Input                | Output |
|------------------------------------------------|----------------------|--------|
| Deactivating protocol Xon / Xoff (no protocol) | X0 <sub>+ENTER</sub> | ОК     |
|                                                |                      |        |
| Example 2                                      | Input                | Output |
| Activating protocol Xon / Xoff                 | X1 <sub>+ENTER</sub> | ОК     |

#### 6.1.10 Resetting the unit to factory setting

| Example 1                                                                                | Input               | Output |
|------------------------------------------------------------------------------------------|---------------------|--------|
| Setting the factory setting of the unit see 4.1 Initial state of the unit after starting | F <sub>+ENTER</sub> | ОК     |

#### 6.2 Factory setting

| Setting                                                                                  | Default value | Single command                                |
|------------------------------------------------------------------------------------------|---------------|-----------------------------------------------|
| Xon / Xoff protocol                                                                      | activated     | <b>X</b> 1                                    |
| Command echo                                                                             | deactivated   | EO                                            |
| Waiting time for error outputs (PIN 20 ERROR)<br>Error output delay: w = x + 10,2 ms     | w = 1.3 s     | Parameter change possible by the manufacturer |
| Debounce time delay selection line                                                       | x = 5.12 ms   | Parameter change possible by the manufacturer |
| Changes in state at the selection lines < than x ms are not recognized as signal change. |               |                                               |
| Output mode                                                                              | normal        | <b>?E</b> 0                                   |

Table 6-2: Default values of the factory setting

#### 7. Maintenance

The unit can be operated without maintenance.

# 8. Troubleshooting

#### 8.1 Outputs in normal output mode

The WZ LSA unit is connected with the terminal program by means of a serial interface.

| Output    | Description                                           |
|-----------|-------------------------------------------------------|
| ОК        | Command is valid and was executed correctly           |
| ERROR     | Command is valid, but could not be executed correctly |
| CMD-ERROR | Command is invalid                                    |

Table 8-1: Output mode normal ("?E0")

#### 8.2 Outputs in extended output mode

The WZ LSA unit is connected with the terminal program by means of a serial interface.

|                                     | Input                         | Output |
|-------------------------------------|-------------------------------|--------|
| Activating the extended output mode | <b>?E</b> 1 <sub>+ENTER</sub> |        |

| Output      | Range<br>of values | Description                                           |
|-------------|--------------------|-------------------------------------------------------|
| ОК          |                    | Command is valid and was executed correctly           |
| CMD-ERROR   |                    | Command is invalid                                    |
| RX OK       |                    | Programming RX channel successful                     |
| ERROR XX    | XX = 00 FF         | Command is valid, but could not be executed correctly |
| RX ERROR XX | XX = 00 FF         | Error at RX programming                               |

Table 8-2: Output mode extended ("?E1")

see 8.4 Explaining the error code in extended output mode

#### 8.3 Information regarding troubleshooting

An LED with series resistor can be connected at the output ERROR (19) of the user interface for displaying error conditions. The output signal is LOW in case of an error.

| Error description |                                                                                 | Display | Remedy                    |
|-------------------|---------------------------------------------------------------------------------|---------|---------------------------|
| The               | The ERROR output is activated for 1.3 seconds (factory setting) <sup>1)</sup> . |         |                           |
| a                 | a RX programming faulty E                                                       |         | see 9. Service and repair |
| b                 | Memory contains a faulty parameter                                              | ERROR   | see 9. Service and repair |

<sup>1)</sup> The operating time for error outputs can be set by means of parameters (factory setting 1.3 s).

#### 8.4 Explaining the error code in extended output mode

For troubleshooting, inform the customer service of the manufacturer of the displayed output with the error code. The customer service will give you a specified instruction to clear the fault.

| XX               | Meaning                                                                              | Output ERROR - LED           |
|------------------|--------------------------------------------------------------------------------------|------------------------------|
| RS232 interface  |                                                                                      |                              |
| 01               | Communication error                                                                  | on: active LOW <sup>1)</sup> |
| 02               | Communication error                                                                  | on: active LOW <sup>1)</sup> |
| 03               | Communication error                                                                  | on: active LOW <sup>1)</sup> |
| 04               | Communication error                                                                  | on: active LOW <sup>1)</sup> |
| Frequency pro    | ogramming                                                                            | -                            |
| 05               | Error at frequency programming                                                       | on: active LOW 1)            |
|                  | Programm correct values                                                              |                              |
| Parameter me     | mory                                                                                 |                              |
| 0A               | Error in the parameter memory                                                        | off                          |
| 0B               | Error in the parameter memory                                                        | off                          |
| 0C               | Error in the parameter memory                                                        | off                          |
| 0D               | Error in the parameter memory                                                        | off                          |
| 0E               | Error in the parameter memory                                                        | off                          |
| 0F               | Error in the parameter memory                                                        | off                          |
| 10               | Error in the parameter memory                                                        | off                          |
| 11               | Error in the parameter memory                                                        | off                          |
| 12               | Error in the parameter memory                                                        | off                          |
| Parameter memory |                                                                                      |                              |
| 16               | Error in the parameter memory                                                        | on: active LOW <sup>1)</sup> |
| 17               | Error in the parameter memory                                                        | off                          |
| 18               | Parameter faulty                                                                     | on: active LOW <sup>1)</sup> |
| Parameter memory |                                                                                      |                              |
| 1E               | Memory in the parameter memory not found                                             | on: active LOW 1)            |
| 1F               | Memory in the parameter memory not found<br>Input value bigger than existing entries | off                          |

Table 8-3: Short overview of error messages of the unit

<sup>1)</sup> The waiting time for error outputs (ERROR-LED) is adjustable by means of parameter (factory setting 1.3 s).

# Service and repair

#### 9. Service and repair

In case the message ERROR appears repeatedly, the manufacturer recommends to proceed as follows:

| 1.  | Use options as described in chapter 5. Settings at the terminal program            |                                                                                                    |
|-----|------------------------------------------------------------------------------------|----------------------------------------------------------------------------------------------------|
| 2.  | In the menu Transmission in the hyperterminal, select the point "Text aufzeichnen" | Übertragung   ?     Datei senden   Datei empfangen     Text aufzeichnen      Iextdatei senden   Am Drucker aufzeichnen                                                                                             |
| 3.  | Select text file or create new text file                                           | Datei aufzeichnen   ? ×     Ordner: C:Nemp   Durchsuchen     Datei: C:N   Durchsuchen     Starten   Abbrechen     The content of the terminal window is registered in the text file after terminating the program. |
| 4.  | Activating the extended output mode <b>?E1</b>                                     | OK is displayed                                                                                                    |
| 5.  | Process the commands of the points 6 to 26 step by step                            |                                                                                                    |
| 6.  | V <sub>+ENTER</sub>                                                                |                                                                                                    |
| 7.  | N <sub>+ENTER</sub>                                                                |                                                                                                    |
| 9.  | ?SM <sub>+ENTER</sub>                                                              |                                                                                                    |
| 13. | Ui <sub>+ENTER</sub>                                                               |                                                                                                    |
| 14. | Ue0 <sub>+ENTER</sub>                                                              |                                                                                                    |
| 15. | Ue1 <sub>+ENTER</sub>                                                              |                                                                                                    |
| 16. | Ue2 <sub>+ENTER</sub>                                                              |                                                                                                    |
| 17. | Ue3 <sub>+ENTER</sub>                                                              |                                                                                                    |
| 18. | Ue4 <sub>+ENTER</sub>                                                              |                                                                                                    |
| 19. | Ue5 <sub>+ENTER</sub>                                                              |                                                                                                    |
| 20. | Ue6 <sub>+ENTER</sub>                                                              |                                                                                                    |
| 21. | Ue7 <sub>+ENTER</sub>                                                              |                                                                                                    |
| 22. | MD <sub>+ENTER</sub>                                                               |                                                                                                    |
| 23. | MR <sub>+ENTER</sub>                                                               |                                                                                                    |
| 24. | V <sub>+ENTER</sub>                                                                |                                                                                                    |
| 25. | Provoking of the error messages that are appearing repeatedly.                     |                                                                                                    |
| 26. | Send the text file to the customer service of the manufacturer.                    |                                                                                                    |

The unit WZ LSA may only be repaired by the manufacturer.

In case the unit has a malfunction, please see chapter 8. Troubleshooting. In case the malfunction is not described, please contact the manufacturer and send him a short description of the malfunction. Please use the overview at the beginning of this chapter to specify the description.

#### Errors may only be removed by authorised specialists.

# 10. Technical data

#### 10.1 Scope of delivery

- unit WZ LSA 4-3
- configuration list

If not given otherwise, the limits of the ETSI EN 300 113 and ETSI EN 301 489 apply.

| Simplex, semiduplex |                                                                                                    |
|---------------------|----------------------------------------------------------------------------------------------------|
| 20 kHz              |                                                                                                    |
| F1D, G1D, F2D, G2D  |                                                                                                    |
|                     |                                                                                                    |
| Housing IP65        | PCB version                                                                                                    |
| TNC socket          | 2-pole SIL connector                                                                                                    |
| LF socket U-79/U    | 6-pole SIL connector                                                                                                    |
| LF socket U-79/U    | 6-pole SIL connector                                                                                                    |
|                     | 20-pole SIL connector                                                                                                    |
|                     | Simplex, semiduplex<br>20 kHz<br>F1D, G1D, F2D, G2D<br>Housing IP65<br>TNC socket<br>LF socket U-79/U<br>LF socket U-79/U |

#### HF channel setting: Memories:

via DIL switch / RS232 interface 512

| Technical data general     | Remarks           | Min. value | Typical value    | Max. value |
|----------------------------|-------------------|------------|------------------|------------|
| Dimensions PCB version     | L x W x H (in mm) |            | 94 x 68 x 14 mm  |            |
| Dimensions housing version | L x W x H (in mm) |            | 125 x 80 x 58 mm |            |
| Weight PCB version         |                   |            | approx. 60 g     |            |
| Weight housing version     |                   |            | approx. 600 g    |            |
| Operating temperature      |                   | -25 °C     |                  | 75 °C      |
| Storage temperature        |                   | -40 °C     |                  | 80 °C      |
| Supply voltage             |                   | 9 V        | 12.5 V           | 15 V       |
| Frequency range            |                   | 68.000 MHz |                  | 87.500 MHz |
| Frequency tolerance        |                   | -1.0 kHz   |                  | +1.0 kHz   |

Table 10-1: General technical data

# 10.2 Technical data WZ LSA 4-3

| Technical data in general  | Notes                                                | Min. value | Typical value | Max. value |
|----------------------------|------------------------------------------------------|------------|---------------|------------|
| Sensitivity                | Sensitivity BER 10 <sup>-2</sup>                     |            |               |            |
|                            | Data                                                 | -102 dBm   | -107 dBm      | -110 dBm   |
| Co-channel rejection       |                                                      | -12 dB     | -3 dB         | 0 dB       |
| Adjacent channel selection |                                                      | 70 dB      | 72 dB         | 75 dB      |
| Blocking                   |                                                      | 84 dB      | > 100 dB      |            |
| Spurious rejection         |                                                      | 70 dB      | > 100 dB      |            |
| Intermodulation rejection  |                                                      | 65 dB      | 66 dB         |            |
| Spurious emission          |                                                      |            |               | -60 dBm    |
| LF voltage                 | at 600 Ohm at -85 dBm<br>HF level 2.1 kHz deviation  |            |               |            |
|                            | Data                                                 | -1.5 dBm   | 0.0 dBm       | 1.5 dBm    |
| Distortion factor          | at 600 Ohm at -85 dBm<br>HF level 2.1 kHz deviation  |            |               |            |
|                            | Data                                                 |            | 2.0 %         | 4.0 %      |
| LF frequency response      | at 600 Ohm relating to<br>1 kHz modulation frequency |            |               |            |
| 80 Hz                      |                                                      | -1.0 dB    | 0.0 dB        | 1.0 dB     |
| 100 Hz                     |                                                      | -1.0 dB    | 0.0 dB        | 1.0 dB     |
| 300 Hz                     |                                                      | -1.0 dB    | 0.0 dB        | 1.0 dB     |
| 1 kHz                      |                                                      | -1.0 dB    | 0.0 dB        | 1.0 dB     |
| 3 kHz                      |                                                      | -5.5 dB    | -4.0 dB       | -2.0 dB    |
| IF bandwidth               |                                                      |            | 15 kHz        |            |

Table 10-2: Technical data WZ LSA 4-3

# 11. Circuit diagrams

#### 11.1 Standard wiring of the user interface

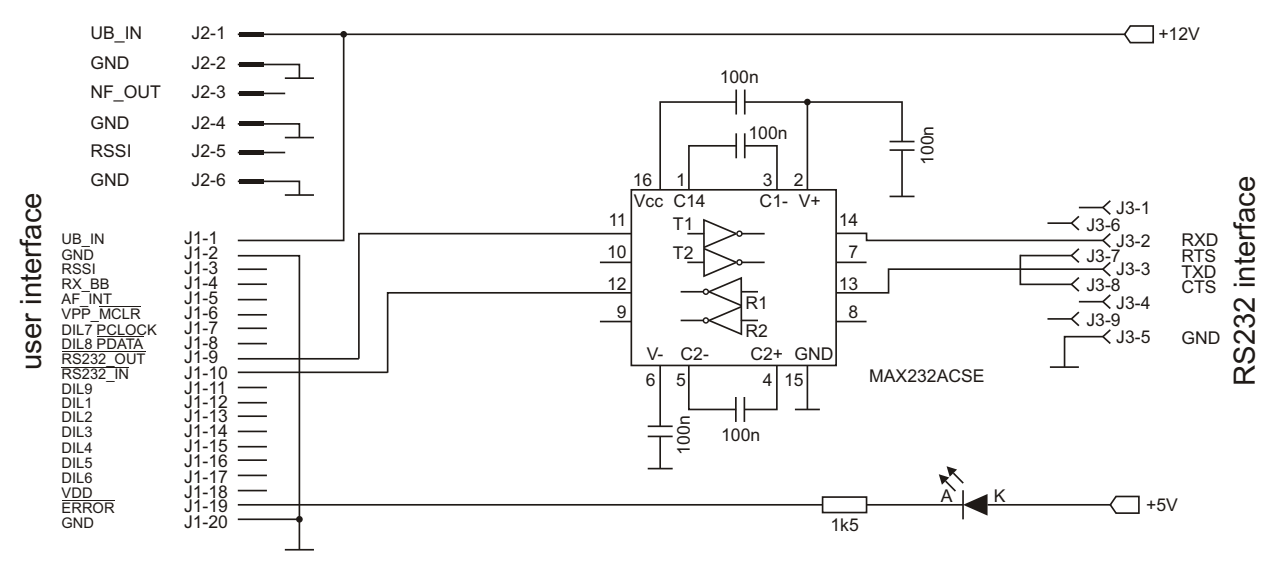

Figure 11-1

The user interface of the WZ LSA 4-3 is wired with a interface for the parameterisation of the software via a driver module MAX232. A light emitting diode LED with series resistor for the error indication is connected at the output ERROR.

#### 11.2 User interface at data transmission

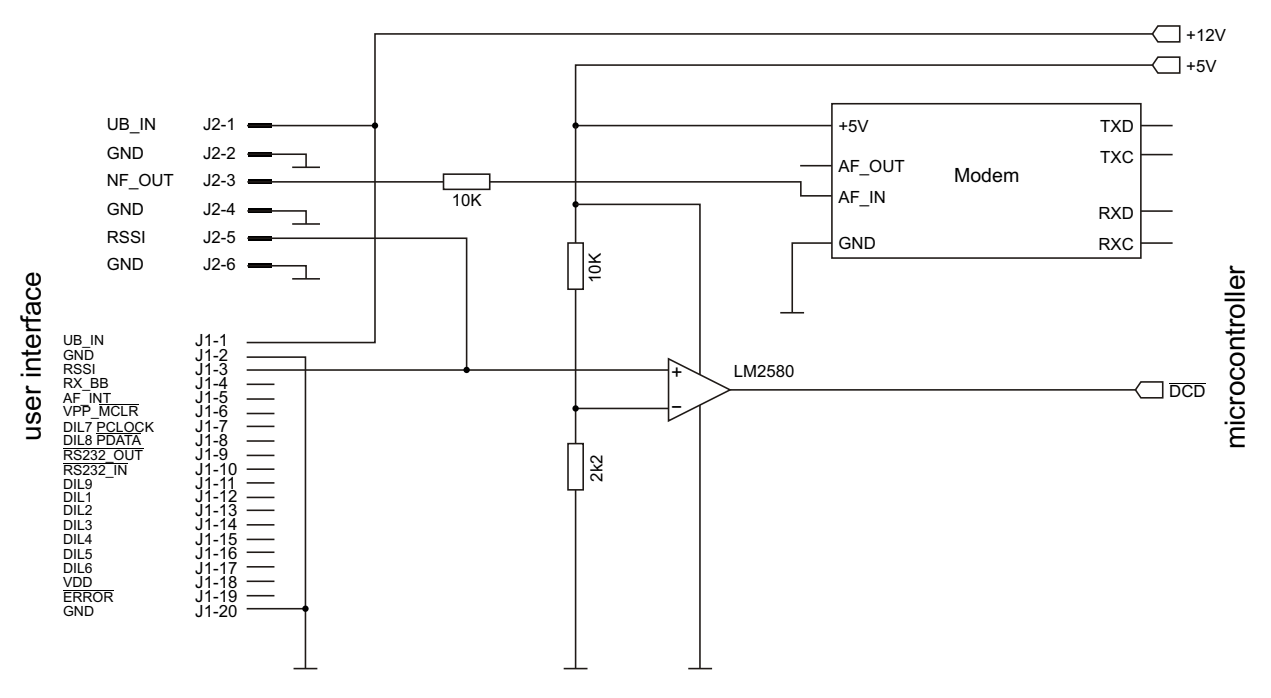

#### Figure 11-2

In addition to the standard wiring of the user interface of the WZ LSA 4-3, a modem with integrated FFSK or GMSK modulation can be connected at the data transmission. The modem is the interface to a microcontroller or to a computer.

#### **11.3** User interface at speech transmission

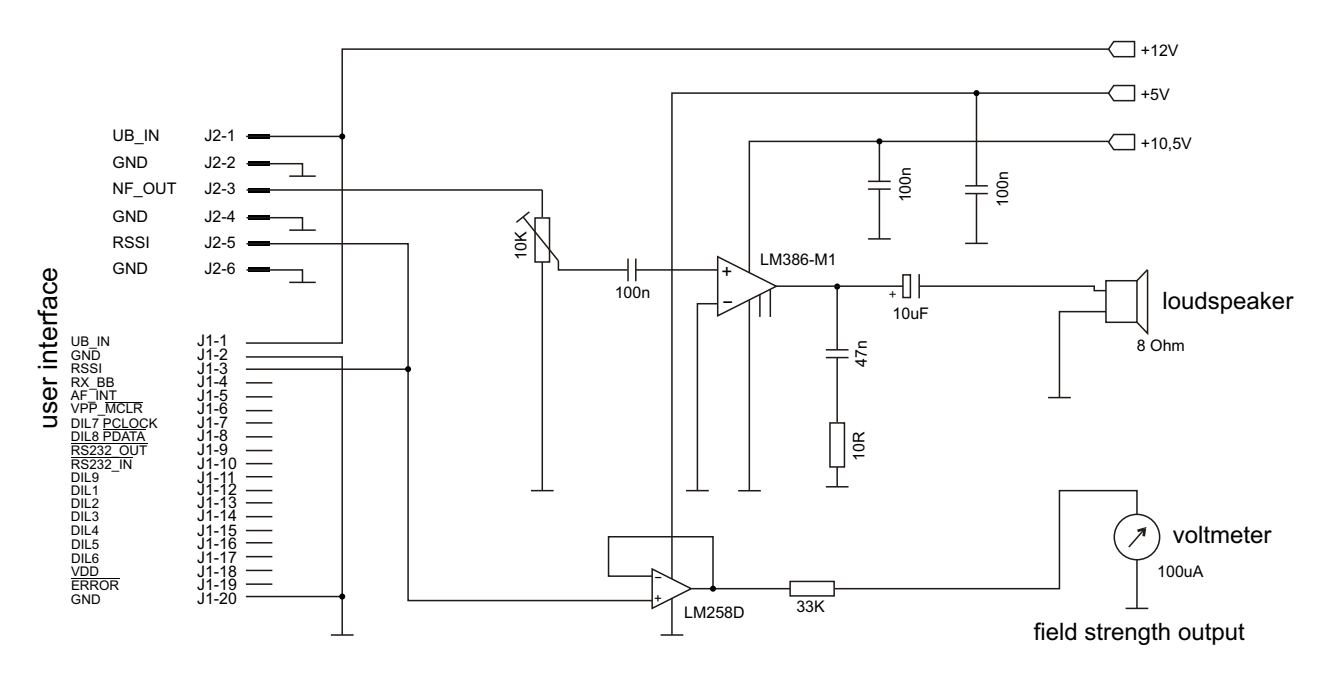

#### Figure 11-3

In addition to the standard wiring of the user interface of the WZ LSA 4-3, a loudspeaker can be connected for the speech transmission. A voltmeter at the output RSSI is used for measuring the field strength.

# 12. Time lapse diagrams of the unit

#### 12.1 Typ. time response for receive mode as function of the received signal

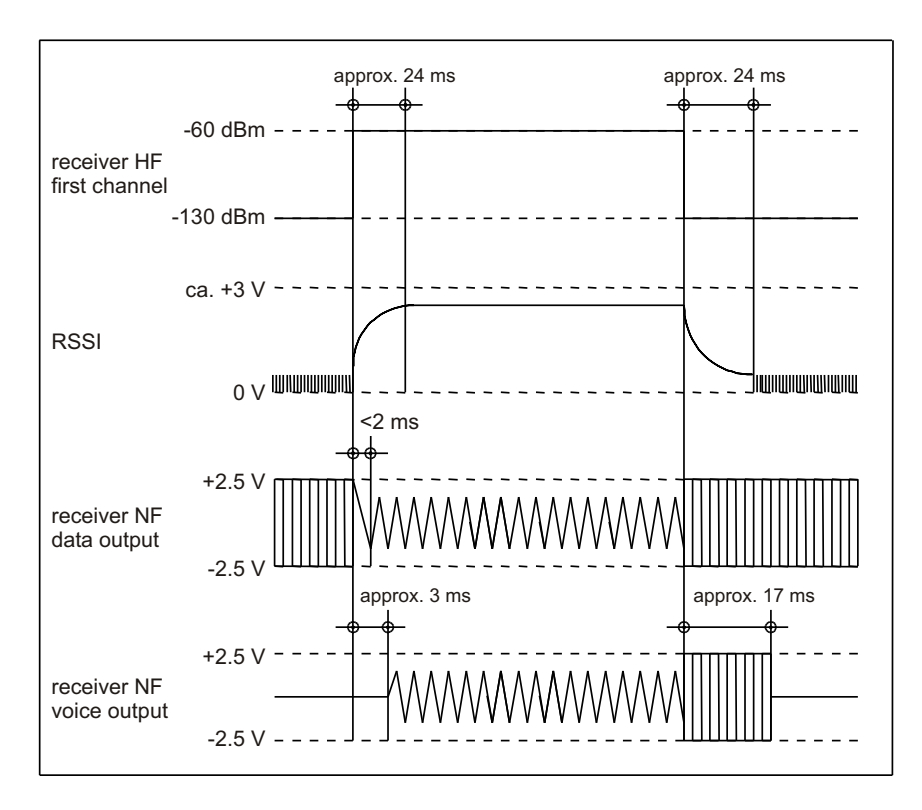

Figure 12-1

# 12.2 Typ. time response for receive mode as function of the channel

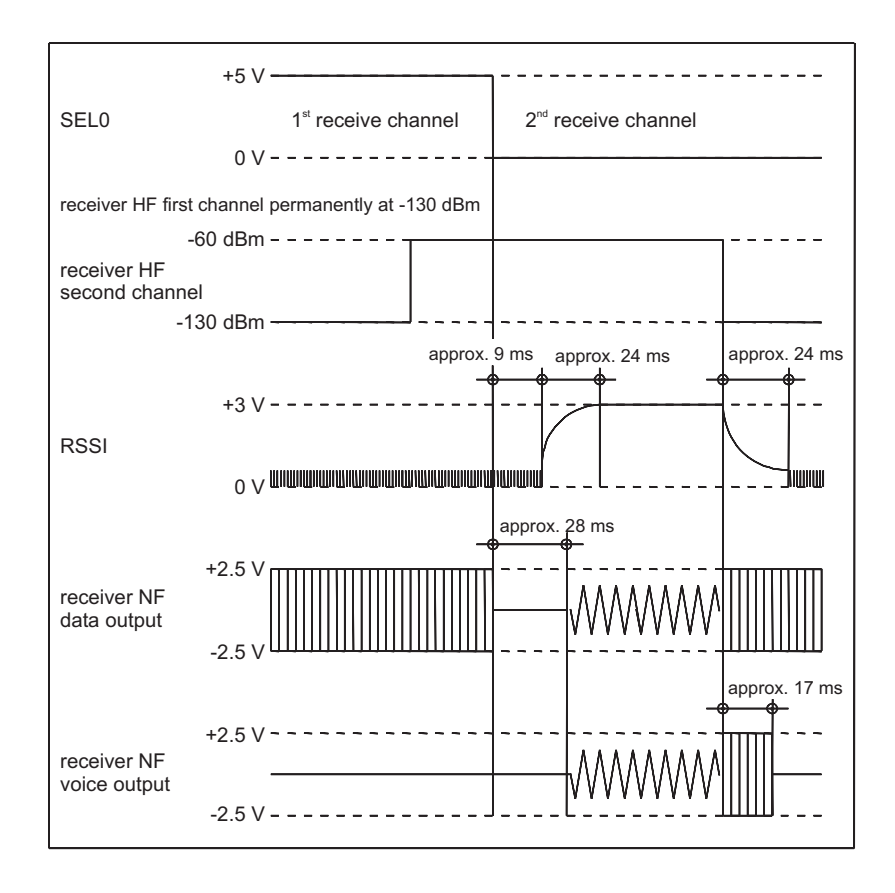

#### Figure 12-2

#### 12.3 Typ. RSSI response over input level and temperature

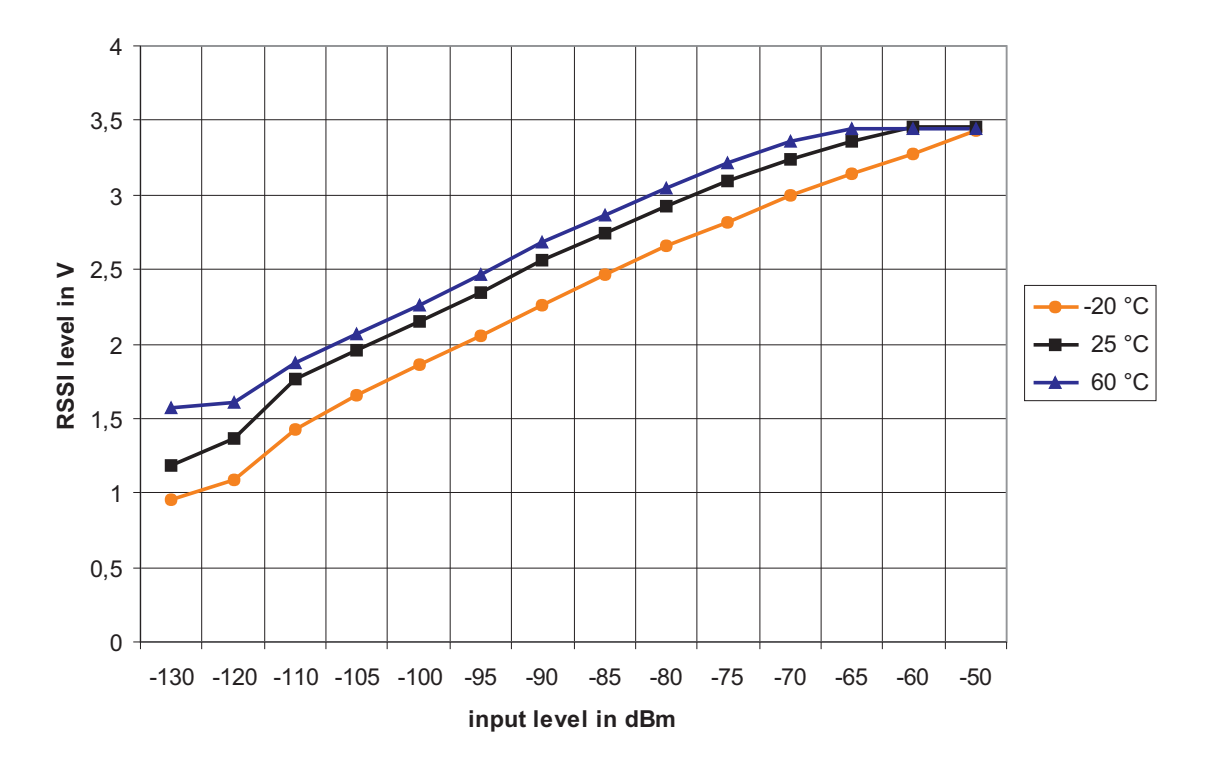

Figure 12-3

# 12.4 Typ. frequency response of the receiver

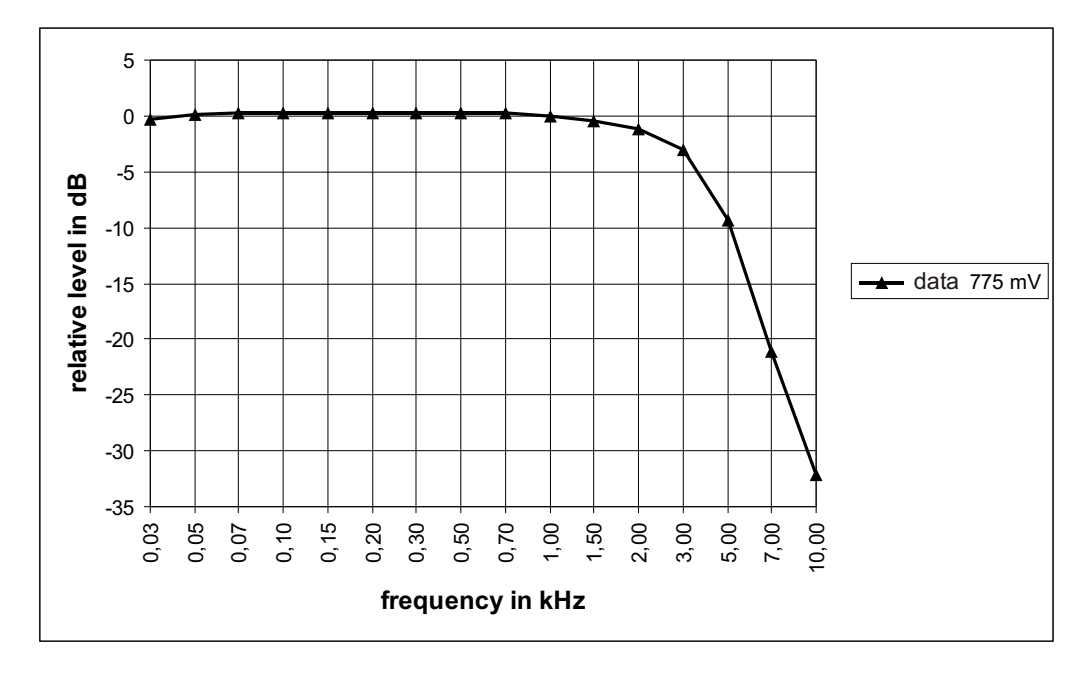

Figure 12-4: Frequency response at 2.4 kHz frequency deviation (at 775 mV<sub>eff</sub> at data output)

# 13. Dimensions

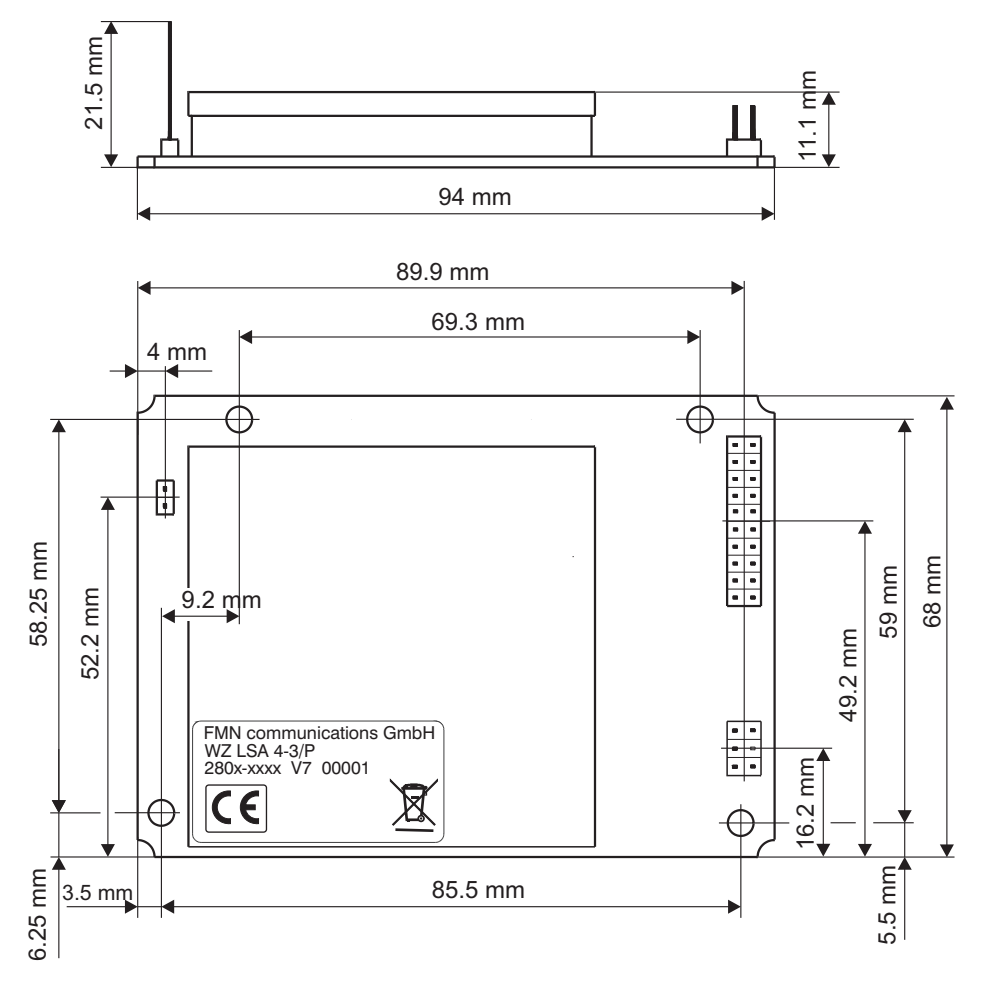

Figure 13-1: Dimensions PCB version

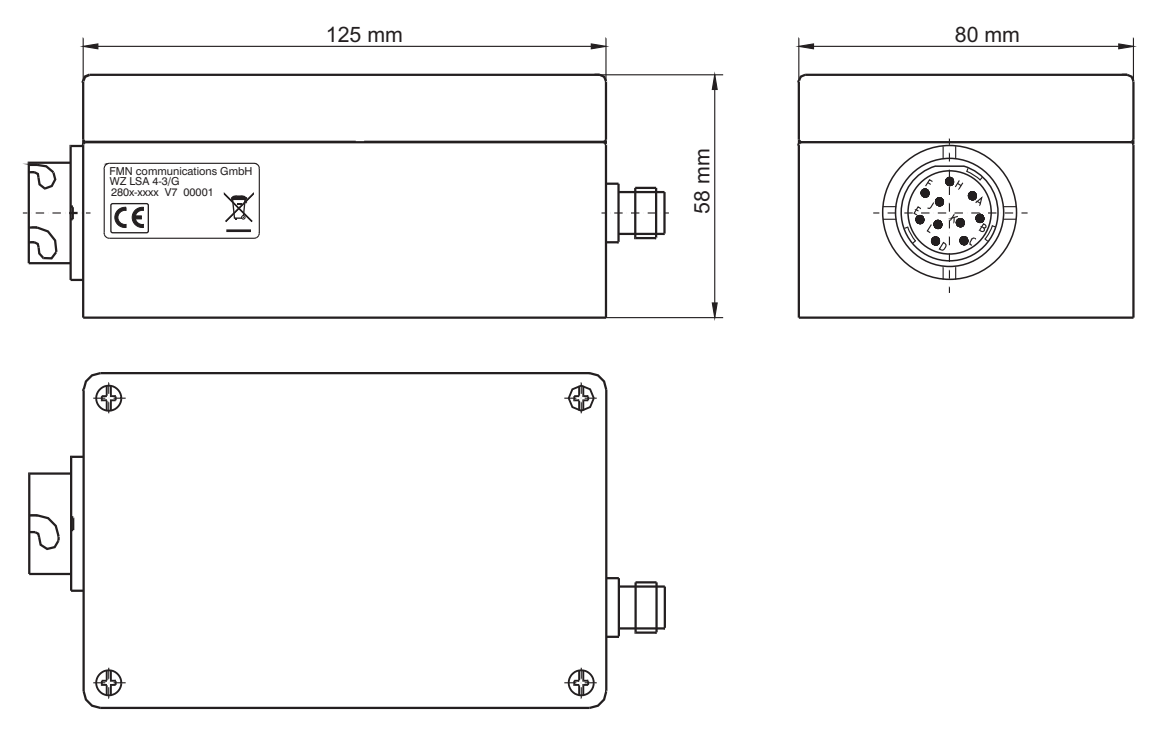

Figure 13-2: Dimensions in IP65 housing

# 14. Conformity

Herewith, the FMN communications GmbH declares that the unit WZ LSA 4-3 complies with the essential requirements and the other relevant provisions of the directive 1999/5/EG (R&TTE directive).

The unit WZ LSA 4-3 can be operated in the countries of the European Union (EU). Outside of the EU, the national regulations of the respective country apply.

The complete declaration of conformity can be downloaded in the Internet under http://www.fmncom.com.

# 15. Glossary

| 4 m band           | Mobile radio 4 m band (private mobile, BOS radio, marine radio service) -<br>68 MHz - 87.5 MHz                                                                                                    |
|--------------------|----------------------------------------------------------------------------------------------------|
| ASCII              | American Standard Code for Information Interchange                                                                                                    |
| Download           | Programmes or files are transferred to the radio unit during a download.                                                                                                    |
| EEPROM             | Electrical Eraseable PROM                                                                                                    |
| ETS                | European Telecommunication Standard                                                                                                    |
| LED                | Light Emitting Diode                                                                                                    |
| LSA                | Light Signalling Receiver                                                                                                    |
| LSB                | Least Significant Bit                                                                                                    |
| MSB                | Most Significant Bit                                                                                                    |
| RS232              | Recommanded Standard 232 - standardised serial interface                                                                                                    |
| RSSI               | Receiver Signal Strength Indicator - acquisition of the radio receiving field strength                                                                                                    |
| RX                 | Receiver                                                                                                    |
| RXD                | Receive Data                                                                                                    |
| Simplex            | Unidirectional data transmission (from transmitter to receiver)                                                                                                    |
| Software handshake | Communication protocol that controls the data flow over the serial interface between computer and modem.<br>Control characters ( <b>Xon</b> ASCII-HEX 0x11 / <b>Xoff</b> ASCII-HEX 0x13) that are added to the data stream are used to stop or start the data flow. |
| Squelch            | Controller for muting                                                                                                    |
| TXD                | Transmit Data                                                                                                    |
| Upload             | Programmes or files are transferred to the computer during an upload.                                                                                                    |
| VCO                | Voltage Controlled Oscillator                                                                                                    |
| VDV                | Verband Deutscher Verkehrsunternehmen (Association of German transportation companies)                                                                                                    |

For the protection of the environment! Printed on paper bleached without chlorine with a maximum waste paper content of 50 %.

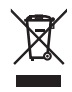

#### **FMN communications GmbH**

| Grimmelallee 4     | 99734 Nordhausen / Germany |
|--------------------|----------------------------|
| P. O. Box 10 04 65 | 99724 Nordhausen / Germany |

| Phone:   | +49 (36 31) 56-34 41  |
|----------|-----------------------|
| Fax:     | +49 (36 31) 56-32 24  |
| Email    | info@fmn.de           |
| Internet | http://www.fmncom.com |

Subject to change. WZ LSA 4-3: 8201.3.0070.01 Edition: 07/07 (1112-0928)